## キャンパスの外から 雑誌論文(電子ジャーナル)にアクセスする方法

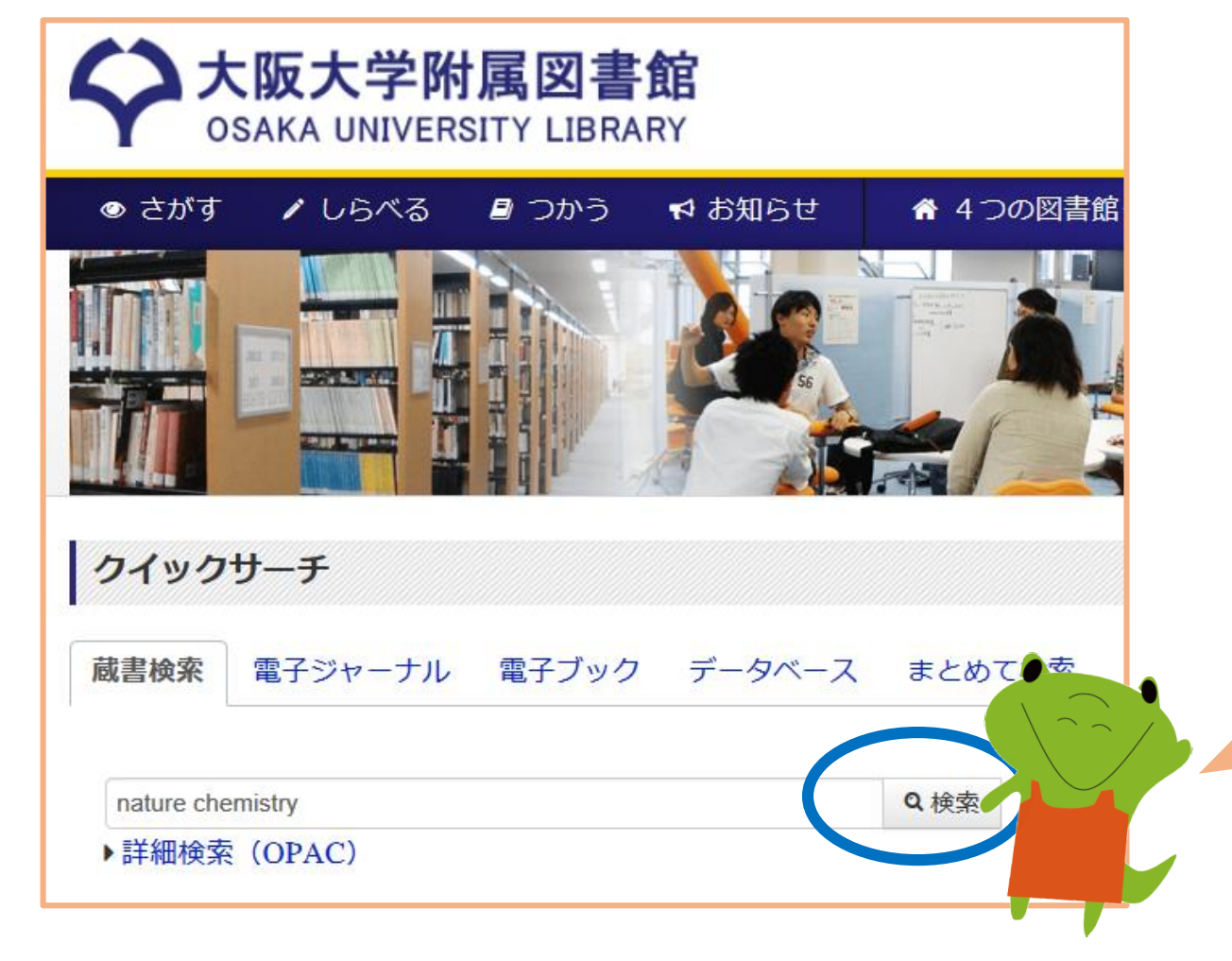

まずは、 <u>大阪大学附属図書館Webサイト</u>へ。

次に、 紙の図書や雑誌と同じように、「蔵書検索」から検索!

論文タイトルや論文著者名では 検索できません!

雑誌タイトル で 必ず検索してください。

p. 1

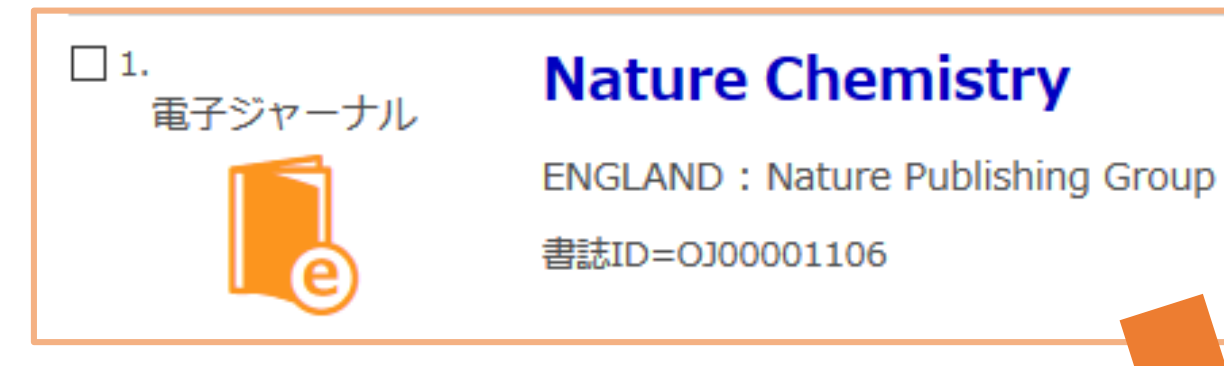

上のような検索結果画面で、 雑誌タイトルのところをクリック。

そして右のような画面になったら、

まずは「巻号」欄で 読みたい論文が利用できる範囲 に入っているか確認。

範囲に入っていれば、

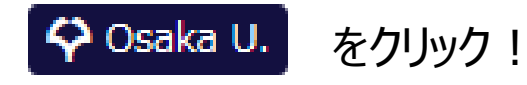

|              | ーナル>                                                       |                        |   |     |                     |      |    |      |                         |
|--------------|------------------------------------------------------------|------------------------|---|-----|---------------------|------|----|------|-------------------------|
| lature       | Chemistry                                                  |                        |   |     |                     |      |    |      |                         |
| 出版者          | ENGLAND : Nature Publishing Group                          |                        |   |     |                     |      |    |      |                         |
| 本文言語         | 英語                                                         |                        |   |     |                     |      |    |      |                         |
| 書誌ID         | OJ00001106                                                 |                        | • |     |                     |      |    |      |                         |
| 冒子版が見        | つかりました。                                                    | 🔉 Osaka U.             |   | 7   |                     |      |    |      |                         |
| - 所蔵情報       | 服を非表示                                                      |                        |   |     |                     |      |    |      |                         |
|              |                                                            |                        |   |     |                     |      |    |      |                         |
| ■所蔵巻号        | 一覧                                                         |                        |   |     |                     |      |    |      |                         |
| ■所蔵巻号        | 一覧                                                         |                        |   |     |                     |      |    |      |                         |
| ■ 所蔵巻号<br>見る | 一覧                                                         | 配架場所                   |   | 受入日 | 資料番号                | 請求記号 | 状態 | 利用注記 | אכאב                    |
| M蔵巻号<br>見る   | 一覧<br>巻号<br>Available from 200<br>9 volume: 1 issue:<br>1. | <b>配架場所</b><br>オンライン資料 |   | 受入日 | 資料番号<br>EJ000001113 | 請求記号 | 状態 | 利用注記 | イく <b>と</b> に<br>Nature |

p. 2

そして右のような画面になったら、

読みたい論文の

・出版年 ・巻 / 号

・開始ページ

を入力して 💿 をクリック。

情報が分からないときは、 入力無しでGOをクリックしてもOK。

| ◇ 大阪大学 電子リソースリスト                                                                                                    |
|----------------------------------------------------------------------------------------------------|
|                                                                                                    |
| 文献情報                                                                                                    |
| 掲載資料: Nature Chemistry                                                                                                    |
| ISSN: 1755-4330                                                                                                    |
| ☆ 大阪大学で利用できるか探す                                                                                                    |
| 本文を見る                                                                                                    |
| Health & Medical Collection でフルテキストを見る   年: 巻: 号: 開始頁:   Available from 2009/04/01 GO   Most recent 1 year(s) not available Image: Collection |
| Nature でフルテキストを見る   年: 2020 巻: 12 号: 1 開始頁: 17 60   Available from 2009 volume: 1 issue:1 1 1 1 1 1                                           |
|                                                                                                    |

р. З

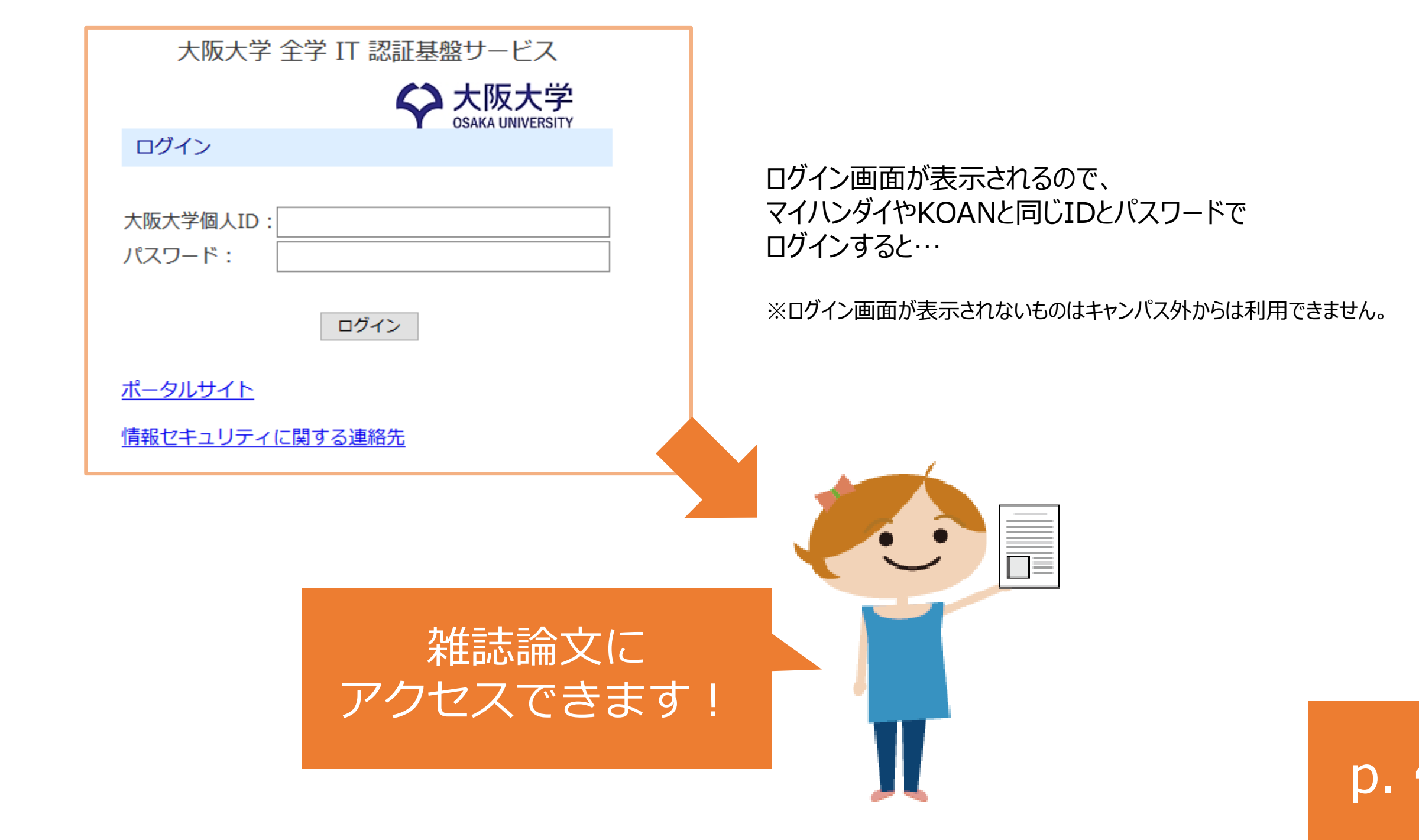